## e-Gov電子申請ヘアクセス

### 「e-gov電子申請」で検索してアクセスします。 https://shinsei.e-gov.go.jp/

1

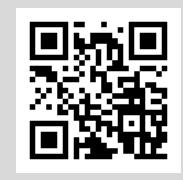

または、厚生労働省のホームページから、「テーマ別に探す」>「雇用・労働」>「雇用」> 「労働者派遣事業・職業紹介事業等の適正な運用」>「令和4年職業安定法の改正につい て」の順にクリックし、ページ内の「e-Gov電子申請」へアクセスします。

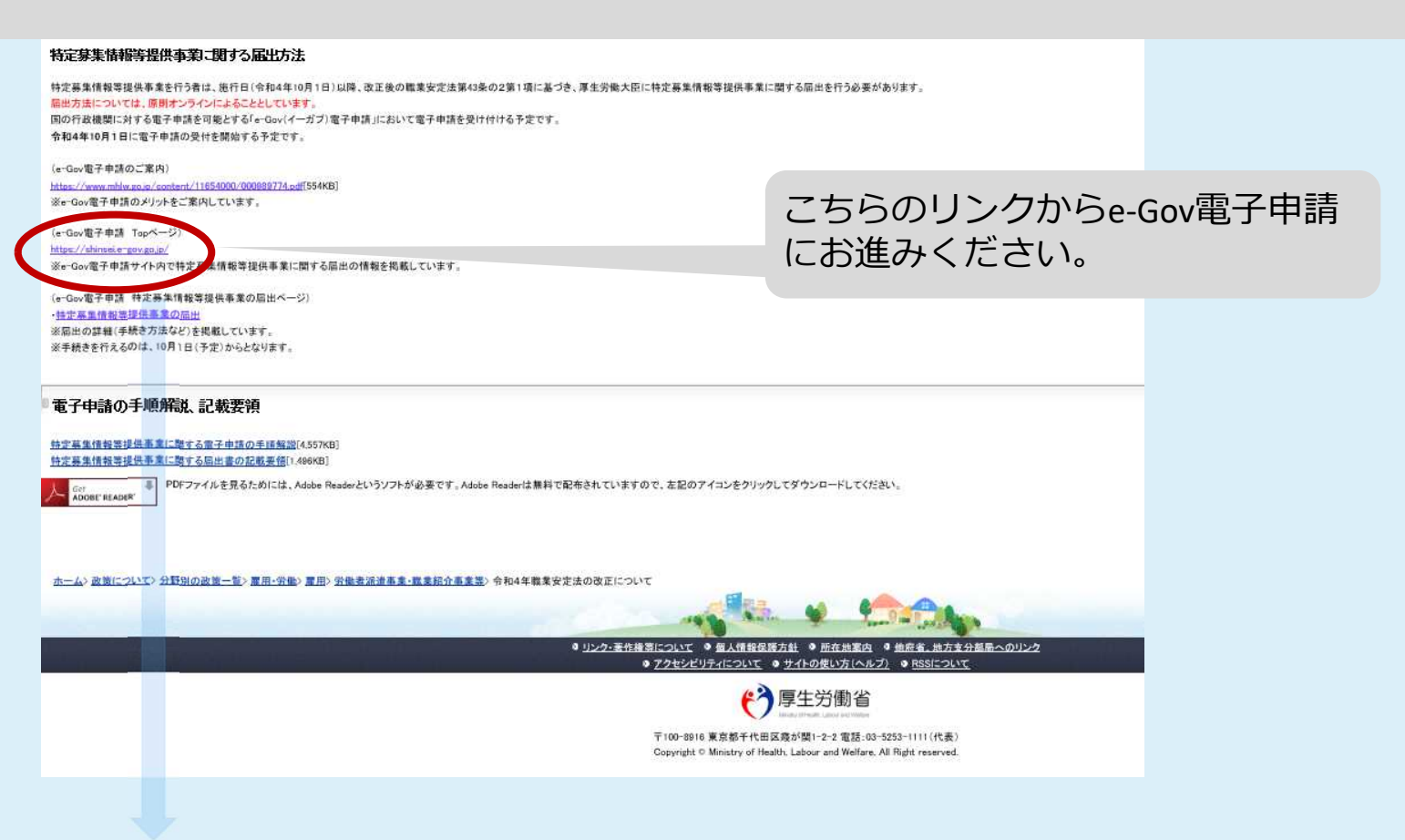

### 「e-Gov電子申請」トップページのログインをクリックするとアプリ ケーション起動画面となります。

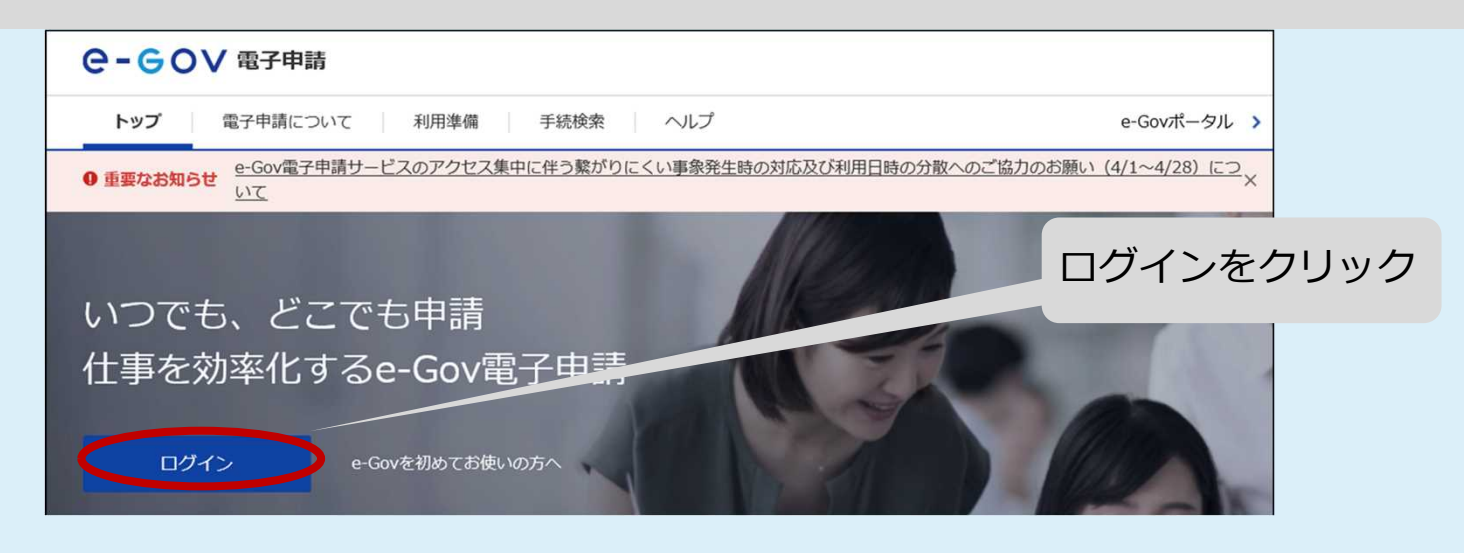

## 2 e-Gov電子申請アプリケーション起動画面

### 「e-Gov電子申請アプリケーションを起動」をクリックしてください。

※e-Gov電子申請アプリケーションのインストールがお済みでない場 合は、「e-Gov電子申請アプリケーションのダウンロード」に進んでく ださい。 また、e-Govへのログインが初めての方は、「利用準備の①」からア カウント登録を行ってください。 C-GOV 電子申請 e-Gov電子申請アプリケーション起動 申請等の手続は「e-Gov電子申請アプリケーション」を使って行います。 インストールがお済みの場合は、下のボタンからアプリケーションを起動し、手続に進んでください。 e-Gov電子申請アプリケーションを起動 次回からはこの画面を省略し、直接アプリケーションを起動す e-Gov電子申請アプリケーションのインストールがお済みでない方は e-Gov電子申請アプリケーションのインストールがお済みでない方は、こちらからダウンロードしてインストールしてください。 e-Gov電子申請アプリケーションのダウンロード アカウントの準備がお済みでない方は e-Gov電子申請サービスへのログインには、e-Govアカウント、GビズID、または他認証サービス(2020年12月現在、Microsoftアカウント) のうち、どれか1種類のアカウントが必要です アカウントの準備がお済みでない方は、利用準備の①をご確認の上、e-Gov電子申請サービスで利用できるアカウントをご準備ください。

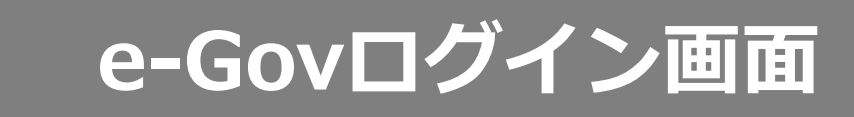

3

### e-Govアカウントとして登録しているメールアドレス、パスワードを 入力してください。

※ e-Govへのログインが初めての方は、「e-Gov電子申請トップ」>「e-Govを初めてお使いの方へ」からアカウント登録してください。

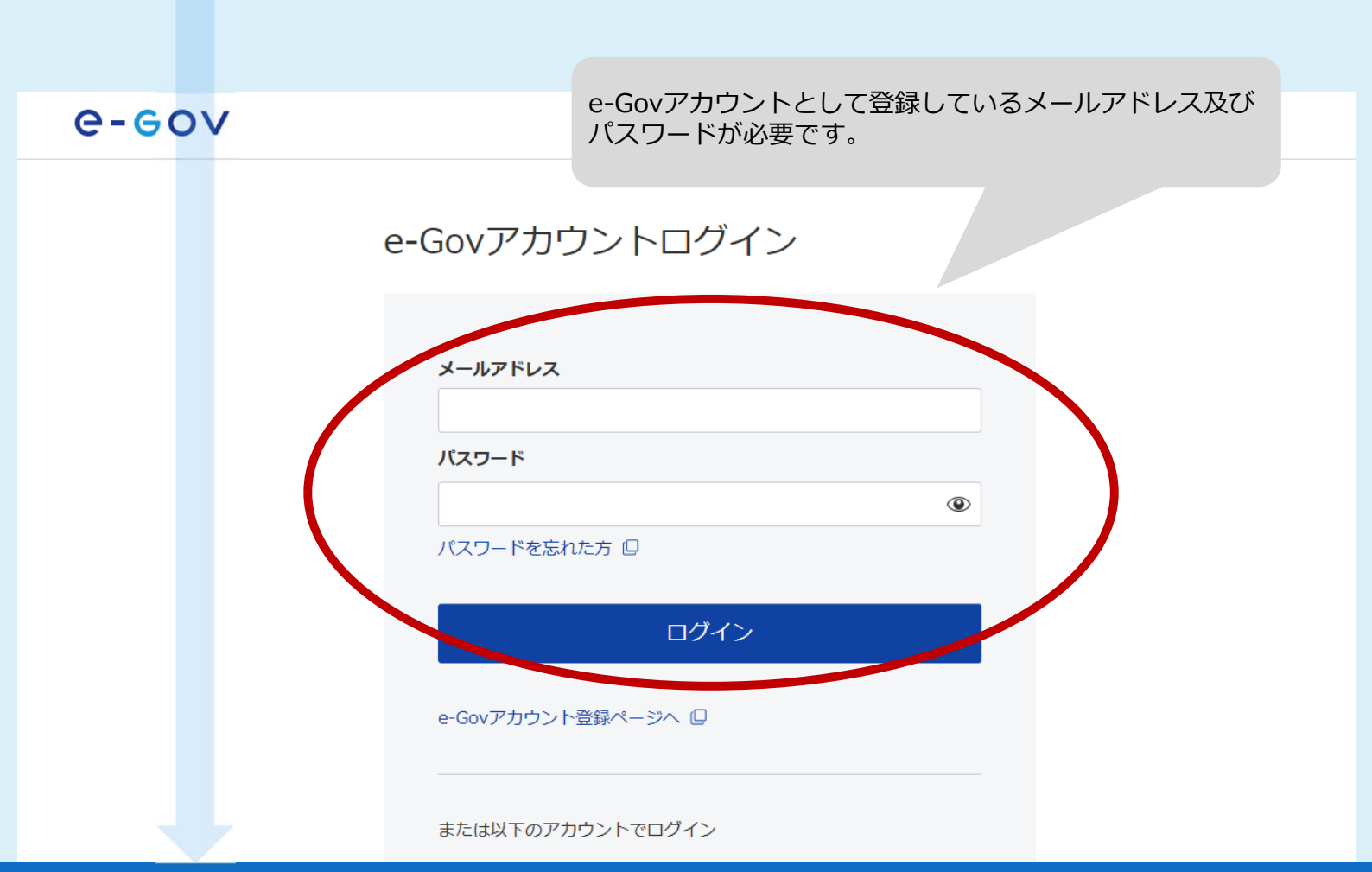

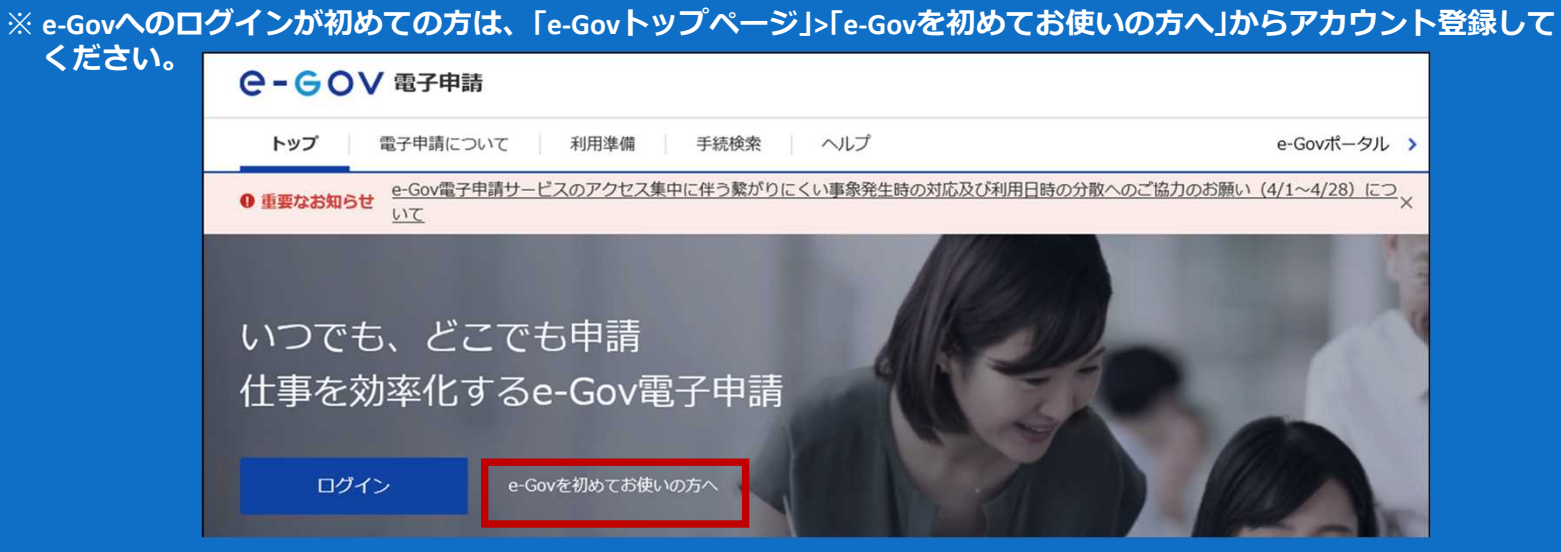

### 手続検索画面

4

手続検索画面にて「手続分野分類から探す」の「雇用・労働」をクリックすると「手続検索結果一覧」の画面になります。

「手続分野分類」欄のプルダウンメニューから

中分類:「雇用」、小分類:「特定募集情報等提供事業」を選択し、「検索」をクリックしてください。

検索後の画面で「特定募集情報等提供事業の概況報告書の提出」をクリックすると、手続き情報画面となります。

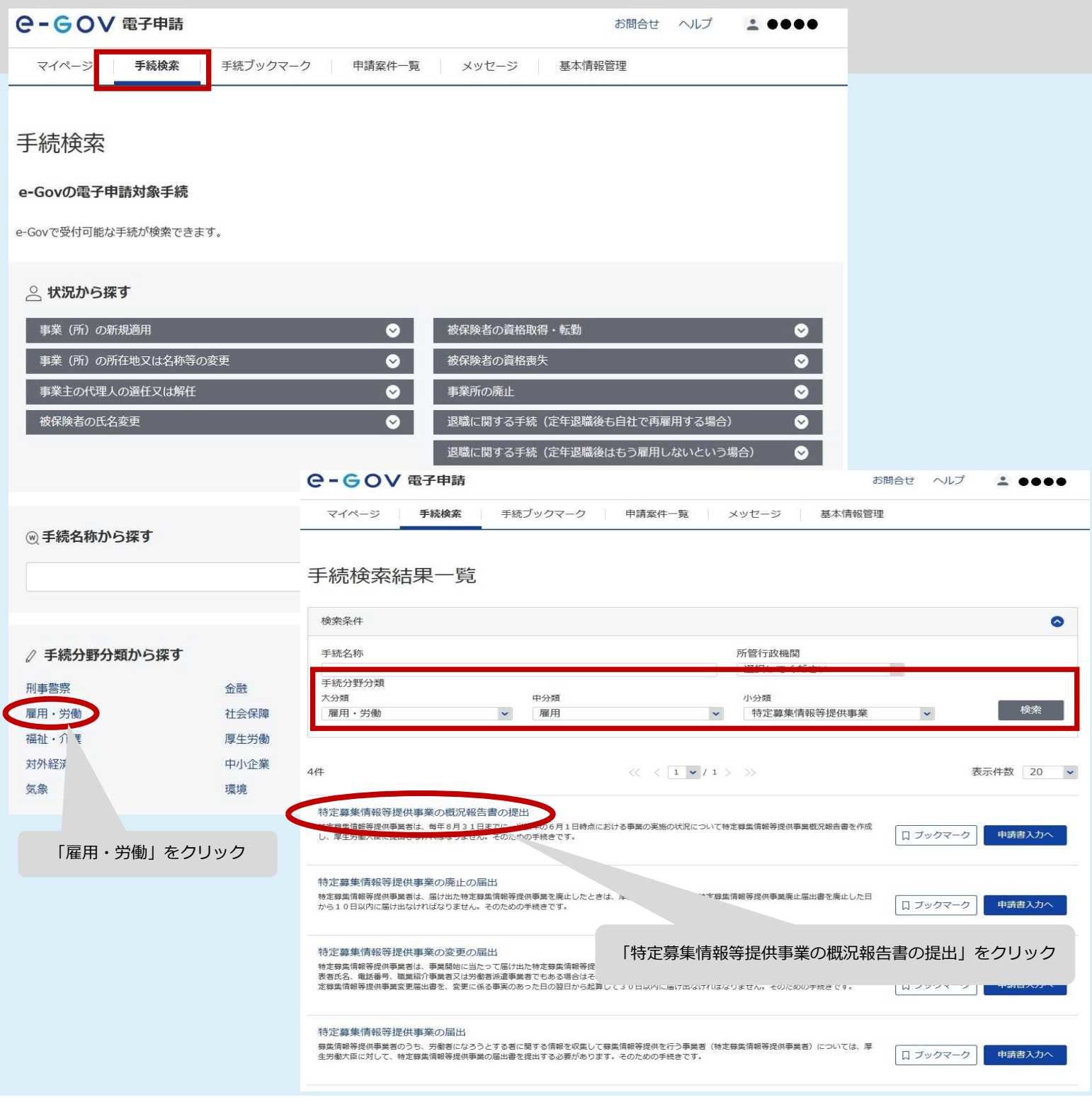

5

### ~申請にあたって、添付するエクセルファイルの入力から行います~

「特定募集情報等提供事業概況報告書」のファイルをダウンロードし、 パソコンの任意の場所(デスクトップ等)に保存してください(ファ イル形式は変更しないでください。)。

| e-GoV 電子申詞  | 清                                                                                                    |                                                      |                                              | お問合せ                                   | さくして                            | -                         | ••••                   |
|-------------|----------------------------------------------------------------------------------------------------|------------------------------------------------------|----------------------------------------------|----------------------------------------|---------------------------------|---------------------------|------------------------|
| マイページ 手続検索  | 条 手続ブックマーク                                                                                                    | 申請案件一覧                                               | メッセージ                                        | 基本情報管理                                 |                                 |                           |                        |
| 特定募集情報等     | 提供事業の概                                                                                                    | 記報告書の掛                                               | 記って                                          | ちたってい                                  | +                               |                           |                        |
| 手続概要        | 特定募集情報等提供事<br>情報等提供事業概況報                                                                                                    |                                                      | ,」中間にの<br>このエクセ                              | <i>SIL J CI</i>                        | 。、<br>イルを何                      | 吏用                        | <u>υτ</u>              |
| 根拠法令        | 職業安定法第43条の                                                                                                    | 5 <u>くた</u>                                          | さい。                                          |                                        |                                 |                           |                        |
| 電子申請方法別利用案内 | 【添付情報】詳細は「<br>「令和4年改正職業安<br>【手続可能な時間】2<br>ご利用時間内にあって<br>特定募集情報等提供事<br>電子申請の手順解説(<br>記載要領(記載例)(<br>電子申請の御案内(P)<br>添付書類の御説明(P)<br>令和4年改正職業安定 |                                                      | くしております。但し、4<br>か止、中間を行うことが<br>+ I 形式) Excel | 。、 「■丁甲酮のψ<br>年末年始、本システム<br>がありますので、あら | ery」、「みれ」<br>への保守等が必<br>らかじめご承知 | ■ <del>丸</del> のル<br>要な場合 | ФЮЛUHJ、<br>含は、上記<br>す。 |
| 告知情報        | 【手続対象者】特定募<br>【提出時期】毎年8月<br>【手数料(説明)】無<br>【相談窓口】厚生労働<br>【備考】「特定募集情<br>ん)。<br>【別送情報】<br>「特定募集情報等提供                                          | 劇情報等提供事業者 31日まで 当職業安定局需給調整事 報等提供事業概況報告書 事業概況報告書 」は必ず | ■業課労働市場基盤整備<br>計」は必ず「Excel」<br>で提出           | 室<br>」で提出してください<br>してください(P D I        | ぃ(PDFでは<br>F では受付がで             | 受付がて<br>きません              | できませ<br>い)。            |

戻る

#### 5でダウンロードしたファイルを開き、報告内容を入力します。 ※入力内容については電子申請方法別利用案内の「記載要領(記載例)」をご覧 ください。

|                                                                                                    |                                                                                         |                                                                                                    | 3                                |                                                                                      |                                                                                                    |                                                                                                    |
|----------------------------------------------------------------------------------------------------|-----------------------------------------------------------------------------------------|----------------------------------------------------------------------------------------------------|----------------------------------|--------------------------------------------------------------------------------------|----------------------------------------------------------------------------------------------------|----------------------------------------------------------------------------------------------------|
|                                                                                                    |                                                                                         |                                                                                                    |                                  |                                                                                      |                                                                                                    |                                                                                                    |
| 式第8号の6(第1面)                                                                                                    |                                                                                         | (日大廠會現該A形(4))                                                                                                  | 様式第8号の<br>3 機供する                 | <ol> <li>6(第3面)</li> <li>サービスの被要</li> </ol>                                          |                                                                                                    |                                                                                                    |
| 95-15                                                                                                    | 2 基集情報等标信事業概况會                                                                          |                                                                                                    | 0 #                              | 供する主な 必 サー                                                                           | ビスの概要                                                                                                    |                                                                                                    |
|                                                                                                    |                                                                                         | Ф <u>4</u> Я В                                                                                                 | +                                | ピスの糸称                                                                                |                                                                                                    |                                                                                                    |
| 学生劳働大臣 殿                                                                                                    | 0                                                                                       | ·····································                                                                          |                                  |                                                                                      |                                                                                                    |                                                                                                    |
|                                                                                                    |                                                                                         |                                                                                                    |                                  |                                                                                      |                                                                                                    |                                                                                                    |
| 職業安定伝第43条の5の                                                                                                    | 9現定により、下記のとおり事業                                                                         | 「敬沈報告書を発出します。                                                                                                  |                                  |                                                                                      |                                                                                                    |                                                                                                    |
| 届出受理委号                                                                                                    |                                                                                         |                                                                                                    |                                  |                                                                                      |                                                                                                    |                                                                                                    |
| 4 · · · · · · · · · · · · · · · · · · ·                                                                                                    |                                                                                         |                                                                                                    |                                  |                                                                                      |                                                                                                    |                                                                                                    |
| T                                                                                                    | - <b>16</b> 86                                                                          | C 2                                                                                                    |                                  |                                                                                      |                                                                                                    |                                                                                                    |
| 所在地                                                                                                    |                                                                                         |                                                                                                    |                                  |                                                                                      |                                                                                                    |                                                                                                    |
|                                                                                                    |                                                                                         |                                                                                                    |                                  |                                                                                      |                                                                                                    |                                                                                                    |
| 代表者                                                                                                    | 16<br>                                                                                  |                                                                                                    |                                  |                                                                                      |                                                                                                    |                                                                                                    |
| Ĩ,                                                                                                    | 4                                                                                       |                                                                                                    |                                  |                                                                                      |                                                                                                    |                                                                                                    |
| 公表項目                                                                                                    |                                                                                         |                                                                                                    | 4 適切な事                           | 楽運営に関する事項                                                                            |                                                                                                    |                                                                                                    |
| 0                                                                                                    | ③ 職業安定法第4条                                                                              |                                                                                                    | <ul><li>回 西第5<br/>者になら</li></ul> | ※の4第1項及び第3項の規定に基づく労働者<br>うとする者に関する情報の的確な表示のために                                       | Fジラ県に関する専項<br>指置に関する事項                                                                                                    |                                                                                                    |
| 10 提供する王な<br>サービスの名称                                                                                                    | 第6項に掲げる行為の<br>うち該当するもの                                                                  | @ URL                                                                                                    | <法第5                             | 条の4第1項(虚偽の表示又は観解を生じさせ                                                                | る表示の禁止)について>                                                                                                    |                                                                                                    |
|                                                                                                    | □第1号 □第2号                                                                               | 2                                                                                                    |                                  |                                                                                      |                                                                                                    |                                                                                                    |
|                                                                                                    | □ 第1号 □ 第4号<br>□ 第1号 □ 第2号                                                              |                                                                                                    |                                  |                                                                                      |                                                                                                    |                                                                                                    |
|                                                                                                    | □第3号 □第4号<br>□第1号 □第2号                                                                  |                                                                                                    | 4                                |                                                                                      |                                                                                                    |                                                                                                    |
|                                                                                                    |                                                                                         |                                                                                                    |                                  |                                                                                      |                                                                                                    |                                                                                                    |
|                                                                                                    | 口第3号 口第4号                                                                               |                                                                                                    |                                  | 試第8号の6(第4页)                                                                          |                                                                                                    |                                                                                                    |
|                                                                                                    | □第1号 □第2号<br>□第3号 □第4号                                                                  |                                                                                                    |                                  | < 由第5条の4第3項(正確かつ最新の内容                                                                | 7に保つために誘ずる推置)について>                                                                                                    |                                                                                                    |
| (式第8号の6(第2面)<br>【6月1日現在の状況                                                                                                    | 兄報告                                                                                     |                                                                                                    |                                  | ② 法第5条の5第1項の規定に基づき末<br>条第2項の規定に基づき相人情報を適正に                                           | 5                                                                                                    |                                                                                                    |
| 労働者の募集に関する                                                                                                    |                                                                                         |                                                                                                    |                                  |                                                                                      |                                                                                                    |                                                                                                    |
|                                                                                                    | 情報を提供している場合                                                                             | ① 標編をの集している。                                                                                                   |                                  | <法第5条の5第1項の規定に基づき求職                                                                  | 記載更領<br>1 ①欄には、事業額反報告書を提出する句                                                                                                    | 「月日を記載すること。                                                                                                    |
| <ol> <li>後供する主な<br/>サービスの名称</li> </ol>                                                                                                    | 情報を提供している場合 ② 労働者の募集に<br>関する情報の扱数                                                       | <ol> <li>情報を収集している</li> <li>労働者になろうとする者</li> <li>に関する情報の摂取</li> </ol>                                          |                                  | < 油第5条の5第1項の規定に基づき求職                                                                 | 記載更編<br>1 ①頃には、事業観沢報長書を提出する句<br>2 ②頃には、現出者の氏条(佐人又は団体<br>すること。                                                                                                    | 5月日を記載すること。<br>にあってはその名称及び代表者の氏名) を記載                                                                                                    |
| ⑦ 提供する主な<br>サービスの名称                                                                                                    | 情報を提供している場合<br>② 労働者の募集に<br>関する情報の摂数                                                    | <ol> <li>債価を収集している<br/>労働者になろうとする者<br/>に関する情報の概数</li> </ol>                                                    |                                  | <扱第5条の5第1項の規定に基づき水廠                                                                  | 記載更振<br>1 ①頃には、事業戦役報告書を提出する句<br>2 ②頃には、現出者の氏系(法人又は出体<br>すること。<br>3 ③頃には、堪出の際に付与された軍出想                                                                                                    | 5月日を記載すること。<br>にあってはその名称及び代表者の氏名)を記載<br>2番号を記載すること。                                                                                                    |
| <ul> <li>一 提供する主な</li> <li>サービスの名称</li> </ul>                                                                                                    | 情報を提供している場合<br>② 労働者の募集に<br>関する情報の概数                                                    | <ol> <li>(1) 情報を収集している<br/>労働者になろうとする者<br/>に関する情報の概数</li> </ol>                                                |                                  | < 法第5条の5第1項の規定に基づき水融(<br></tr 2000000000000000000000000000000000000                  | 記載更短<br>1 ①頃には、事業数化報告書を提出する句<br>2 ②頃には、提出者の氏名(法人又は出体<br>すること。<br>3 ③頃には、第出の際に付与された第出5<br>4 ⑤頃には 第金書の形在地とむサイス。                                                                                                    | 5月日を記載すること。<br>にあってはその名称及び代妻者の氏名)を記載<br>2種毎号を記載すること。<br>と、                                                                                                    |
| <ol> <li>登集中する主な<br/>サービスの名称</li> </ol>                                                                                                    | 信報を提供している場合<br>③ 勿集者の募集に<br>関する情報の板数                                                    | <ol> <li>(1) 増額を収集している<br/>労働者になろうとする者<br/>に関する情報の複数</li> </ol>                                                |                                  | < 法第5条の5第1項の規定に基づき余職(<br>< 法第5条の5第2項の規定に基づき領人情                                       | 記載更短<br>1 ①頃には、事業観役報告書を提出する句<br>2 ②頃には、提出者の氏系(法人又は出体<br>すること。<br>3 ③頃には、基出の際に付与された基出近<br>4 ③頃には、事業者の所在地を記載するこ                                                                                                    | 5月日を記載すること。<br>にあってはその名称及び代表者の氏名)を記載<br>2里番号を記載すること。<br>と、                                                                                                    |
| <ol> <li>         ・ 後供する主な         ・ サービスの名称         ・         ・         ・</li></ol>                                                             | (情報を提供している場合<br>③ 勿集者の募集に<br>関する情報の极数                                                   | <ol> <li>(1) 増額を収集している<br/>労働者になろうとする者<br/>に関する情報の概数</li> </ol>                                                |                                  | < 法第5条の5第1項の規定に基づき余職<br>< 法第5条の5第2項の規定に基づき領人情                                        | 記載更短<br>1 ①頃には、事業数段報告書を提出する年<br>2 ②頃には、現出者の氏名(法人又は出体<br>すること。<br>3 ③頃には、凝出の際に付与された凝出的<br>4 ⑤頃には、事業者の所在地を記載するこ<br>5 「1.公会項目」に記載の事項は、人材<br>あるため留意すること。                                                                                                    | 1月日を記載すること。<br>にあってはその名称及び代表者の氏名)を記載<br>1回番号を記載すること。<br>こと。<br>サービス続合サイトにおいて公開されるもので                                                                                                    |
| <ol> <li>         ・ 後供する主な<br/>サービスの名称         ・         ・         ・</li></ol>                                                                   | 情報を提供している場合<br>③ 勿気者の募集に<br>関する情報の摂数                                                    | <ol> <li>(1) 増額を収集している<br/>労働者になろうとする者<br/>に関する情報の概数</li> </ol>                                                |                                  | < 法第5条の5第1項の規定に基づき余職<br>< 法第5条の5第2項の規定に基づき個人情                                        | <ol> <li>記載更福</li> <li>①頃には、事業戦役報告書を提出する年</li> <li>②頃には、現出者の氏毛(法人又は信体<br/>すること。</li> <li>③頃には、福田の際に付与された福田</li> <li>④頃には、事業者の所在地を記載するこ</li> <li>「1.公告項目」に記載の事項は、人材<br/>あるため留意すること。</li> <li>①頃には、提供する主なテービスにおい<br/>記載し得ないときには別紙を記載して許作</li> </ol>                                                                                                    | 1月日を記載すること。<br>にあってはその名称及び代表者の氏名)を記載<br>1回番号を記載すること。<br>こと。<br>サービス総合サイトにおいて公開されるもので<br>17月いている本称を記載すること。所定の項に<br>けること。                                                                                                    |
| <ol> <li>         ・ 後供する主な<br/>・ サービスの名称     </li> <li>         ・ 使数に係る投列         ・         ・         ・</li></ol>                                | 情報を提供している場合<br>④ 勿集合の募集に<br>留する情報の摂数<br>者に<br>響する情報の摂数<br>者に<br>第十ての情報の摂数               | (1) 増額を収集している<br>(2) 増額を収集している<br>に関する情報の機数     (2) (2) (2) (2) (2) (2) (2) (2) (2)                            |                                  | < 法第5条の5第1項の規定に基づき求職<br>< 法第5条の5第2項の規定に基づき供人情<br>③ 出第43条の7第2項の規定に基づき、<br>る事項         | <ol> <li>記載更福</li> <li>①環には、事業現役報告書を提出する申</li> <li>②環には、現出者の形名(法人又は団体<br/>すること。</li> <li>③環には、福田の際に付与された届出型</li> <li>④環には、事業者の所在地を記載するこ</li> <li>「1.公会項目」に記載の事項は、人材<br/>あるため留意すること。</li> <li>①環には、現供する古なサービスにおい<br/>記載し得ないときには別紙を記載して添作</li> <li>⑦環には、現実交法法用4条第6項名号<br/>お鉄当するものを記載すること。複数数</li> </ol>                                                                                                    | (月日を記載すること。<br>にあってはその名称及び代表者の氏名)を記載<br>2週番号を記載すること。<br>と。<br>サービス総合サイトにおいて公開されるもので<br>で用いている名称を記載すること。所定の欄に<br>すること。<br>に掲げる行為のうち、①欄に記載したサービス                                                                                                    |
| <ul> <li>① 提供する主な<br/>サービスの名称</li> <li>サービスの名称</li> <li>2 提供する長期</li> <li>2 提供する主な<br/>サービスの名称</li> </ul>                                        | (清報を提供している場合)<br>③ 勿気者の事業に<br>間する情報の摂数<br>者に関する情報を提供している<br>③ 勿集者になろうとする者<br>に関する情報の摂数  | <ol> <li>(1) 増額を収集している<br/>労働者になろうとする者<br/>に関する情報の概数</li> <li>6) 労働者になろうとする<br/>者に関する情報の<br/>預例先の概数</li> </ol> |                                  | < 法第5条の5第1項の規定に基づき求職<br>< 法第5条の5第2項の規定に基づき供人情<br>③ 出第43条の7第2項の規定に基づき、<br>る事項         | <ol> <li>記載更福</li> <li>①環には、事業現役報告書を提出する申</li> <li>②環には、現出者の氏毛(法人又は団体<br/>すること。</li> <li>③環には、福田の際に付与された届出型</li> <li>④環には、事業者の所在地を記載するこ</li> <li>「1.公告項目」に記載の事項は、人材<br/>あるため留意すること。</li> <li>①環には、提供する主なサービスにおい<br/>記載し得ないときには別紙を記載して部件</li> <li>③環には、現業実法広局4条所6省各号<br/>が該当するものを記載すること。複数算法</li> <li>④環には、②環に載(ご覧載したサービスがイ<br/>表的なURLを記載すること。</li> </ol>                                                                                                    | (月日を記載すること。<br>にあってはその名称及び代表者の氏名)を記載<br>2週番号を記載すること。<br>と。<br>サービス総合サイトにおいて公開されるもので<br>で用いている名称を記載すること。所定の欄に<br>すること。<br>に掲げる行為のうち、②欄に記載したサービス<br>するものがある場合は、全て記載すること。<br>ンターネットを通じて提供される場合、その付                                                                                                    |
| <ul> <li>① 提供する主な<br/>サービスの名称</li> <li>サービスの名称</li> <li>2 一 一 一 の 一 の 一 の 一 の 一 の 一 の 一 の 一 の 一</li></ul>                                        | 情報を提供している場合<br>③                                                                        | <ol> <li>(1) 増額を収集している<br/>労働者になろうとする者<br/>に関する情報の概数</li> <li>6) 労働者になろうとする<br/>者に関する情報の<br/>推供先の概数</li> </ol> |                                  | < 法第5条の5第1項の規定に基づき求職<br>< 法第5条の5第2項の規定に基づき供人情<br>③ 出第43条の7第2項の規定に基づき、<br>る事項         | <ol> <li>記載更編</li> <li>①頃には、事業数段報告書を提出する年</li> <li>②頃には、満出者の氏名(法人又は信体<br/>すること。</li> <li>③頃には、潮出の際に付与された漏出当</li> <li>④頃には、事業者の所在地を記載するこ</li> <li>「1.公会項目」に記載の事項は、人材<br/>あるため留意すること。</li> <li>①頃には、提供する主なサービスにおい<br/>記載し具ないときには別紙を記載して部件</li> <li>③頃には、現集支法広局4条所の音寺号<br/>が該当するものを記載すること。複数該当</li> <li>④頃には、①慣で記載したサービスがイ<br/>表的なURLを記載すること。</li> <li>④頃、企慣、企慣、空間、公理人なりに、単位を</li> </ol>                                                                                                    | (月日を記載すること。<br>にあってはその名称及び代表者の氏名)を記載<br>(理番号を記載すること。<br>)と。<br>サービス総合サイトにおいて公開されるもので<br>で用いている名称を記載すること。所定の欄に<br>(すること。<br>に掲げる行為のうち、②欄に記載したサービス<br>(するものがある場合は、全て記載すること。<br>ンターネットを通じて提供される場合、その付<br>(付して記載をすること。                                                                                                    |
| <ol> <li>● 機供する主な<br/>サービスの名称</li> <li>サイビスの名称</li> <li>● 機数に係る裁判</li> <li>● 機数に係る裁判</li> <li>● 機数に係る裁判</li> <li>● 機能する主な<br/>サービスの名称</li> </ol> | 情報を発供している場合<br>④ 勿集者の募集に<br>関する情報の扱数<br>者に関する情報を提供している<br>④ 勿集者になろうとする者<br>に関する情報の扱数    |                                                                                                    |                                  | < 法第5条の5第1項の規定に基づき余職<br>< 法第5条の5第2項の規定に基づき領人信<br>③ 法第43条の7第2項の規定に基づき。<br>る事項         | <ol> <li>記載更福         <ol> <li>①頃には、事業現役報告書を提出する時</li> <li>②頃には、湯出者の氏名(法人又は団体すること。</li> <li>③頃には、湯出の際に付与された第出想</li> <li>④頃には、事業者の所在地を記載するこ</li> <li>「1.公去項目」に記載の事項は、人材<br/>あるため留意すること。</li> <li>①頃には、現件する主なサービスにおい<br/>記載し再ないときには羽紙を記載して添ん</li> <li>③頃には、現集安治法属4条第6項各号<br/>が該当するものを記載すること。</li> <li>④頃には、近隣で記載したサービスがイ<br/>去的なURLを記載すること。</li> <li>④頃の労働法の事実に属したサービスがイ<br/>去のなURLを記載すること。</li> <li>④頃の労働者の募集に関本した分せて、単位を</li> <li>⑤頃の労働者の募集に関本して満ん</li> <li>⑤頃の労働者の募集に関本したきには</li> </ol> </li> </ol>                                                                                                    | (月日を記載すること。<br>にあってはその名称及び代表者の氏名)を記載<br>に覆曇号を記載すること。<br>こと。<br>サービス融合サイトにおいて公開されるもので<br>て用いている名称を記載すること。所定の欄に<br>けること。<br>に掲げる行為のうち、①欄に記載したサービス<br>けるものがある場合は、全て記載すること。<br>ンターネットを通じて提供される場合、その件<br>・付して記載をすること。<br>電磁度び③欄の労働者になるうとする者に図<br>意とすること。開定の欄に記載した                                                              |
| <ol> <li>● 機体する主な<br/>サービスの名称</li> <li>● 観教に係る説明</li> <li>● 観教に係る説明</li> <li>● 観教に係る説明</li> <li>● 観教に係る説明</li> <li>● 観教に係る説明</li> </ol>          | (情報を提供している場合)<br>③ 勿集古の事集に<br>間する情報の摂数<br>参に関する情報を提供している<br>③ 勿集者になろうとする者<br>に関する情報の摂数  | (1) 情報を収集している<br>方箋者になろうとする者<br>に関する情報の概数                                                                      |                                  | < 法第5条の5第1項の規定に基づき求職<br>< 法第5条の5第2項の規定に基づき領人情<br>③ 法第43条の7第2項の規定に基づき。<br><b>5</b> 事項 | <ol> <li>記載更福</li> <li>①頃には、事業現役保長書を提出する申</li> <li>②頃には、現出者の形系(法人又は団体<br/>すること。</li> <li>③頃には、現出の際に付与された第出型</li> <li>④頃には、東集者の所在地を記載するこ</li> <li>「1.公表項目」に記載の事項は、人材<br/>あるため留意すること。</li> <li>⑤頃には、残供する主なサービスにおい<br/>記載し得ないときには別紙を記載して添休</li> <li>○頃には、残供する主なサービスにおい<br/>記載し得ないときには別紙を記載して添休</li> <li>○頃には、受償で記載したサービスがイ<br/>去的なURLを記載すること。</li> <li>④頃、公頃、②償で記載したサービスがイ<br/>去的なURLを記載すること。</li> <li>④頃、公頃、②償で記載したサービスがイ<br/>去的なURLを記載すること。</li> <li>④頃、公園、②償したサービスがイ</li> <li>○頃頃、公園、②償した方の「ある情報並び」<br/>する情報の概要並びに公園切み気緒市には<br/>いて、素計上の留意事裏がある場合には認<br/>得ないときは別紙に記載して添けすること。</li> </ol>                                                        | (月日を記載すること。<br>にあってはその名称及び代表者の氏名)を記載<br>に思参号を記載すること。<br>こと。<br>サービス統合サイトにおいて公開されるもので<br>て用いている本称を記載すること。所定の構に<br>すること。<br>に掲げる行為のうち、②頃に記載したサービス<br>(するものがある場合は、全て記載すること。<br>ンターネットを通じて提供される場合。その件<br>付して記載をすること。<br>こ②頃及び③頃の労働者になろうとする者に関<br>うとする者に関する信誉の提供先の間に記載し<br>い。                                                  |
| <ul> <li>① 既保中でも主な<br/>サービスの名称</li> <li>第載に係る説明</li> <li>第載者になるうとする。</li> <li>③ 既保中で主な<br/>サービスの名称</li> <li>サービスの名称</li> </ul>                   | (情報を提供している場合)<br>③ 勿集合の事集に<br>副する情報の摂数<br>者に関する情報を提供している¥<br>③ 勿集者にならうとする者<br>に関する情報の摂数 |                                                                                                    |                                  | < 法第5条の5第1項の規定に基づき求職(<br>< 法第5条の5第2項の規定に基づき供人情<br>③ 法第43条の7第2項の規定に基づき、<br>5事項        | <ol> <li>記載更福         <ol> <li>①環には、事業数段報告書を提出する特             <li>②環には、現出者の氏毛(法人又は団体<br/>すること。</li> <li>③環には、現出者の氏毛(法人又は団体<br/>すること。</li> <li>③環には、現出者の氏毛(法人又は団体<br/>すること。</li> <li>③環には、事業者の所在地を記載するこ</li> <li>「1.公会項目」に到勤の事項は、人材<br/>あるため留意すること。</li> <li>①環には、現集する古なサービスにおい<br/>記載し得ないときには明矾を記載して添作</li> <li>②環には、現集支法法用4条第6項名号<br/>お該当するものを記載すること。複数算算</li> <li>③環には、環境支法法用4条第6項名号<br/>お該当するものを記載すること。複数算算</li> <li>③環には、環境支援が高くたサービスがイ<br/>表的なURLを記載すること。</li> <li>④ ④環、恐惧、恐惧の労働者になっ<br/>いて、業計上の留意専項がある場合には3<br/>満ないときは別紙に記載して添付すること。</li> <li>11 ⑤環には、現住している情報の内容、事<br/>高事項号の地サービスの概要について影響<br/>に記載して添付すること。</li> </li></ol> </li> </ol> | (月日を記載すること。<br>にあってはその名称及び代表者の氏名)を記載<br>「理番号を記載すること。<br>と。<br>サービス総合サイトにおいて公開されるもので<br>って用いている名称を記載すること。所定の欄に<br>すること。<br>に掲げる行為のうち、①欄に記載したサービス<br>するものがある場合は、全て記載すること。<br>ンターネットを通じて提供される場合、その代<br>付して記載をすること。<br>この個友び②欄の労働者になろうとする者に関<br>ちらとする者に関する性質の提供先の概要につ<br>。<br>違において料金を支払っている者、料金に関す<br>けること。所定の欄に記載し得ないときは50回 |

報告書入力後は、報告書ファイルをパソコンの任意の場所(デスクトップ等) に保存してください。 サービスが6つ以上ある等、様式第8号の6に入力できない場合は、 同一ファイル内にある別シート「別紙」に入力してください。 なお、提供している全てのサービスを網羅している必要はなく、提供 している主なサービスについて記載してください。 ※入力内容については電子申請方法別利用案内の「記載要領(記載例)」をご覧く

ださい。

|                                                 |                                                                                       |                                                                                       | - |                                                                      |
|-------------------------------------------------|---------------------------------------------------------------------------------------|---------------------------------------------------------------------------------------|---|----------------------------------------------------------------------|
| 特定募集                                            | 集情報等提供事業概況報告書                                                                         | (別紙)                                                                                  | • |                                                                      |
| 様式第8号の6(第1要)<br>1 小本正日                          |                                                                                       |                                                                                       |   |                                                                      |
| ① 提供する主な<br>サービスの名称                             | ③ 職業安定法第4条<br>第6項に掲げる行為の<br>うち該当するもの                                                  | @ URL                                                                                 |   | ③ 概数に係る説明                                                            |
|                                                 | □ 第1号 □ 第2号<br>□ 第3号 □ 第4号                                                            |                                                                                       |   |                                                                      |
|                                                 | <ul> <li>二 第1号</li> <li>二 第2号</li> <li>二 第3号</li> <li>二 第4号</li> <li>二 第4号</li> </ul> |                                                                                       |   |                                                                      |
| -                                               | 日第1号 日第2号<br>日第3号 日第4号<br>日第1号 日第2号                                                   |                                                                                       |   |                                                                      |
|                                                 | <ul> <li>二第3号</li> <li>二第3号</li> <li>二第4号</li> <li>二第1号</li> <li>二第2号</li> </ul>      |                                                                                       |   |                                                                      |
|                                                 | 口第3号 口第4号                                                                             |                                                                                       |   |                                                                      |
|                                                 |                                                                                       |                                                                                       |   | 6                                                                    |
| 様式第8号の6(第2員<br>Ⅱ 6月1日現在の                        | 1)<br>状况報告                                                                            |                                                                                       |   |                                                                      |
| <ol> <li>労働者の募集に関す</li> <li>① 提供する主な</li> </ol> | <ul> <li>*6情報を提供している場合</li> <li>③ 労働者の募集に</li> </ul>                                  | <ol> <li>情報を収集している。</li> </ol>                                                        |   | 様工第86号の6(第3篇)<br>3 提供するサービスの概要                                       |
| サービスの名称                                         | 関する情報の概数                                                                              | 労働者になろうとする者<br>に関する情報の概数                                                              |   | <ul> <li>⑦ 提供する主な</li> <li>() サービスの概要</li> <li>() サービスの概要</li> </ul> |
|                                                 |                                                                                       |                                                                                       |   |                                                                      |
|                                                 |                                                                                       |                                                                                       |   |                                                                      |
|                                                 | 5-                                                                                    |                                                                                       |   |                                                                      |
|                                                 |                                                                                       |                                                                                       |   |                                                                      |
| 3                                               |                                                                                       |                                                                                       |   |                                                                      |
| <ul> <li>① 概数に係る説</li> </ul>                    | ჟ                                                                                     |                                                                                       |   |                                                                      |
|                                                 |                                                                                       |                                                                                       |   |                                                                      |
|                                                 |                                                                                       |                                                                                       |   |                                                                      |
|                                                 |                                                                                       |                                                                                       |   |                                                                      |
|                                                 |                                                                                       |                                                                                       |   |                                                                      |
|                                                 |                                                                                       |                                                                                       |   |                                                                      |
|                                                 |                                                                                       |                                                                                       |   | _ 様式第 8 号の 6 (第 4 面)                                                 |
|                                                 |                                                                                       |                                                                                       |   | ③ 法第5条の5第1項の規定に基づき求職者等に明らかにしている業務の目的                                 |
| 4                                               |                                                                                       |                                                                                       |   |                                                                      |
| 2 労働者                                           | こなろうとする者に関する情報を                                                                       | <b>8</b> 供している場合                                                                      |   |                                                                      |
| ① 楼<br>学一社                                      | 失する主な ③ 労働者になる<br>(スの名称 に関する情報)                                                       | <ul> <li>うとする者<br/>の概数</li> <li>の概数</li> <li>の概数</li> <li>の概数</li> <li>の概数</li> </ul> |   |                                                                      |
|                                                 |                                                                                       | All of out at an excel (C.)                                                           |   |                                                                      |
|                                                 |                                                                                       |                                                                                       |   |                                                                      |
|                                                 |                                                                                       |                                                                                       |   |                                                                      |
|                                                 |                                                                                       |                                                                                       |   |                                                                      |
|                                                 |                                                                                       |                                                                                       |   |                                                                      |
|                                                 | -                                                                                     |                                                                                       |   |                                                                      |
|                                                 |                                                                                       |                                                                                       |   |                                                                      |
| 2                                               |                                                                                       |                                                                                       |   |                                                                      |
|                                                 |                                                                                       |                                                                                       |   |                                                                      |

報告書入力後は、報告書ファイルをパソコンの任意の場所(デスクトップ 等)に保存してください。

## 手続き情報画面(つづき)

### ファイルをパソコンに保存したら、手続き情報画面に戻ります。 手続情報画面の「申請書入力へ」をクリックします。

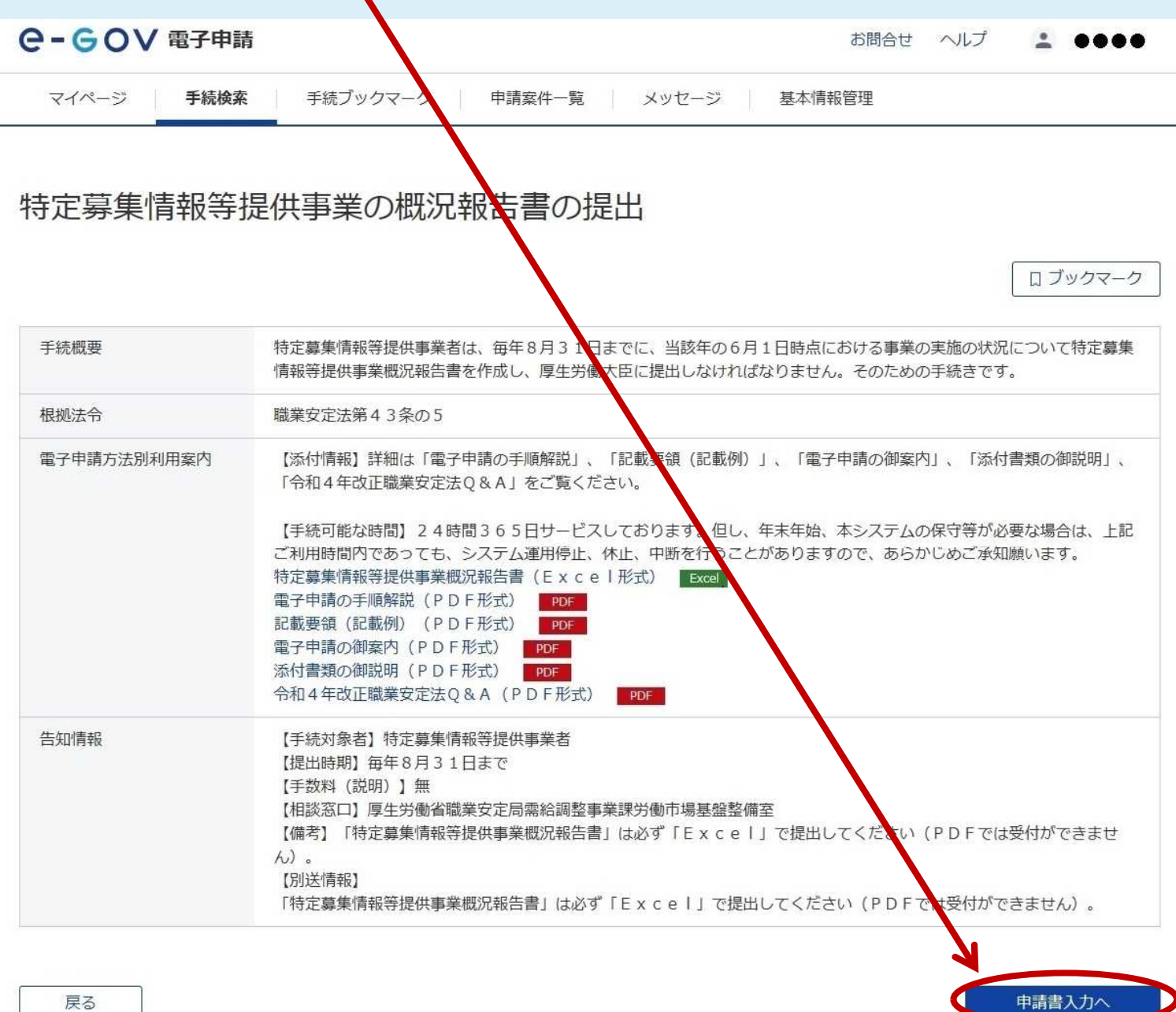

7

#### 8-1 申請書入力(申請者情報入力画面) 申請書入力画面が表示されたら、「1. 基本情報 申請者情報」を 入力してください。 申請者情報入力 個人か法人か選択 個人か法人か選択後、申請者の情報を入力してください。 してください e-GoV 電子申請 お問合せ ヘルプ ... | 個人·法人選択 申請書入力 申請内容確認 提出完了 🔵 個人 🧕 法人 申請書入力 枠内を入力してください 申請者情報 基本情報を選択し、申請・届出様式に必要な事項を入力してください。 申請者の情報を入力してください。 申請者情報入力画面へ 1. 基本情報 未設定・変更する場合には、それぞれ設定ボタンを押してください。 23 法人番号 法人情報自動入力 半角数字で入力してください。 申請者情報 法人・団体の名称 aa 全角で入力してください。 法人名 ▲ 法人・団体の名称のフリガナ 申請者氏名 住所 全角カタカナで入力してください。 6月 代表者氏名 連絡先情報 全角で入力してください。 連絡先情報を設定 ●▲ 代表者氏名のフリガナ 法人名 课路先氏名 全角カタカナで入力してください。 住所 ① 任意 役職名 全角で入力してください。 任息 部門名称 余角で入力してください。 [任意] 部門名称のフリガナ 全角カタカナで入力してください。 ◎須 郵便番号 住所自動入力 日本国外の住所を入力する場合は、"000-0000"を入力してください。なお、日本国外の住所を入力す る際には、住所自動入力場能は利用できません。住所1以降の入力場に直接記入してください。 ▲ 都道府県名 全角で入力してください。 都道府県名のフリガナ 全角力タカナで入力してください。 4所1(市区町村、行政区及び町名番地) 全角で入力してください。 全角カタカナで入力してください。 (任意) 住所2(ビル名、建物名、マンション名等) 全角で入力してください。 任意 住所2フリガナ 全角カタカナで入力してください。 ※「必須」と表示されている項目は必ず入力してください。 心肌 電話番号 半角数字で入力してください。 任意 FAX番号 半角数字で入力してください。 (任意) 電子メールアドレス 申請書入力画面へ戻る 記入した情報を次回も使う場合は チェックが入っていることを確認 ✓ 戸 申請者情報を次回も使うために登録する してください。 内容を確認 キャンセル

## 8-2 申請書入力(連絡先情報入力画面)

|                                              | 連絡先情報入力                                                                                            |
|----------------------------------------------|----------------------------------------------------------------------------------------------------|
|                                              | 個人が法人が選択後、連結先の清報を入力してください。                                                                         |
|                                              |                                                                                                    |
|                                              |                                                                                                    |
|                                              | ○個人 ● 法人                                                                                           |
| 中請買入力   中請鬥冒權認                               |                                                                                                    |
| 申請書入力                                        | 伴請・脳に関する各種通絡を受け取る方の債務を<br>中請・脳に関する各種通絡を受け取る方の債務を<br>社会路世界十の方は一定自己問題を入れってだ                          |
| 本情報を選択し、申請・届出様式に必要な事項を入力してください。              |                                                                                                    |
|                                              | 23 法人服号                                                                                            |
|                                              | 123456/1990123 法人情報目動人力<br>半角数字で入力してください。                                                          |
| 申請者情報                                        | 20 法人·固体の名称<br>株式会社い坊示                                                                             |
| 1         中請者情報を設定           テレタ         テレタ | 全角で入力してください。                                                                                       |
| 中請約15名                                       | ○2                                                                                                 |
| 連絡先情報入力画面へ                                   | 全角カタカナで入力してください。<br>2011 代表者氏名                                                                     |
| 連絡先情報                                        | P12000 大部     金角で入力してください。                                                                         |
| 28. 建棉先情報を設定                                 | ■ 代表者氏名のフリガナ<br>パラゴ パークション・ション・ション・ション・ション・ション・ション・ション・ション・ション・                                    |
| 法人名 連絡先氏名                                    | 全角カタカナで入力してください。                                                                                   |
| 住所                                           | <ul> <li>(任意) 役職名</li> <li>一般</li> </ul>                                                           |
|                                              | 全角で入力してください。<br>[127] 期門文称                                                                         |
|                                              |                                                                                                    |
|                                              | (世) 部門を称のフリカナ                                                                                      |
|                                              | ソウムブ<br>金角カタカナで入力してください。                                                                           |
|                                              | 23 影使器号<br>100 ← 8926 住所自動入力                                                                       |
|                                              | 日本国外の任所を入力する場合は、1000-00001を入力してください、なお、日本国外の任所を入力す<br>る際には、任所自動入力機能は利用できません。任所11以間の入力際に直接記入してください、 |
|                                              | 202 都道府與名<br>(115)                                                                                 |
|                                              | 全角で入力してください。                                                                                       |
|                                              | ◎2 都道府県名のフリガナ<br>トウキョウト                                                                            |
|                                              | 金角カタカナで入力してください。<br>20 住所1(市区町村, 行政区及び町名簡地)                                                        |
|                                              | 平代田区間が開2-1-2<br>金融支入れてください。                                                                        |
|                                              | 201 住所1フリガナ                                                                                        |
|                                              | デヨダクカスミガゼキ<br>金角かタカナで入力してください。                                                                     |
|                                              | (世界) 世所2(ビル名、康物名、マンション名等)<br>中央合同庁会第2項値                                                            |
|                                              | 全角で入力してください。                                                                                       |
|                                              | 世世」 世紀 2 5007<br>チュウオウゴウドウチョウシャダイニゴウカン                                                             |
| ※「必須」と表示されている項目は必ず入力してください。                  | 全角のタカナで入力してください。<br>201 電話番号                                                                       |
|                                              | 12 - 3456 · 7890<br>半角数字で入力してください。                                                                 |
|                                              | (任意) FAX簡号                                                                                         |
|                                              | ×2 ○ 1000<br>半角数字で入力してください。                                                                        |
|                                              | ・         ・         ・                                                                              |
|                                              | 申請書入力画面へ戻る                                                                                         |
|                                              | ✓ この連絡先情報を次回も使うために登録する<br>キャンセル 内容を持ち                                                              |
|                                              |                                                                                                    |

## 9-1 申請書入力(つづき) (申請・届出に関する情報入力)

申請書入力画面の「1.基本情報 申請者情報 連絡先情報」の入力後、 「2.特定募集情報等提供事業の概況報告書の提出/電子申請」を入力 して下さい。「電子申請システムで受け付けることを希望する旨の届 出」を入力したら、「書類を添付」をクリックし、「特定募集情報等提供 事業概況報告書」ファイルを添付後、「提出先を選択」へと進んで下さ い。

| 2.特定募集情報等提供事業の概況<br>申請・届出に関する事項を入力してください、<br>複数の様式を提出する場合は、左の様式一覧 | 報告書の提出/電子申請<br>。<br>から様式を切り替えてください。                                                                                                    |                                                                                      |
|-------------------------------------------------------------------|----------------------------------------------------------------------------------------------------|--------------------------------------------------------------------------------------|
| 申請する様式一覧<br>252<br>電子申請システムで受け付けることを<br>希望する旨の届出                  | ■ ブレビュー                                                                                                    |                                                                                      |
|                                                                   | ■子申請システムで受け付けることを希望する旨の屈出<br>JCRの手続について、電子単語を使用した受け付けるを発見します。<br>TCRの手続について、電子単語を使用した受け付けるを発見します。<br>TCRの手続について、電子単語を使用した受け付けるを発見します。<br>単広日 | <b>備考欄</b><br>「担当者」および「連絡先」<br>の記載をお願いします。<br>※報告書の記載内容について、<br>後日ご連絡する場合がござい<br>ます。 |
| 委員書籍                                                              |                                                                                                    | <b>添付書類追加画面へ</b><br>(9 – 2 へ)                                                        |
| 提出する書類がある場合、添付してくださ                                               | い。 書類を添け                                                                                                    |                                                                                      |
| 83 特定募集情報等提供事業概況報<br>1日山生3974日                                    | 告書                                                                                                    | <b>提出先選択画面へ</b><br>(9-3へ)                                                            |
| 提出先の機関を選択してください。                                                  | 提出先を選択                                                                                                    |                                                                                      |
| ● 提出先                                                             | 申請データを保存                                                                                                    | <b>申請内容確認画面へ</b><br>(10へ進む)                                                          |
|                                                                   |                                                                                                    |                                                                                      |

# 9-2 申請書入力(添付書類追加画面)

### 「参照」をクリックして、6で届出書を入力後パソコンに保存した 「特定募集情報等提供事業概況報告書」のファイルを選択してください。

| 177 4 4 35 107 1 4 1 -                                                                                                    | _                                              |
|----------------------------------------------------------------------------------------------------|------------------------------------------------|
|                                                                                                    |                                                |
|                                                                                                    | 参照をクリックし、                                      |
| 添い可能ファイル協議士:[DUC, DUCX, JPG, JTD, PDF, XLS, XLSM, XLSX]                                                                                                    | 「特定募集情報等提供事業概況報告書」ファイルを選                       |
| ■ 教名: 特定募集情報等提供事業概況報告書                                                                                                    |                                                |
| 提出形式: ● 添付   別送                                                                                                    |                                                |
| こちらにファイルをドラッグアンドドロップして指定できます                                                                                                    |                                                |
| ファイル名/URL:                                                                                                    | 参照 URL確認                                       |
| ファイルサイズ: KB/1022976KB                                                                                                    |                                                |
|                                                                                                    |                                                |
| ファイルサイズ合計:0KB                                                                                                    | 海加                                             |
| キャンセル                                                                                                    | <u>添付</u>                                      |
|                                                                                                    |                                                |
| セル 申請データを保存                                                                                                    | 一時保存して中断内容を確認                                  |
|                                                                                                    |                                                |
| 1 添付書類追加                                                                                                    |                                                |
| 添付書類追加           申請に必要な書類を添付してください。                                                                                                    |                                                |
| 添付書類追加       申請に必要な書類を添付してください。       添付可能ファイル拡張子:[DOC, DOCX, JPG, JTD, PDF, XLS, XLSM, XLSX]                                                                                                    |                                                |
| 添付書類追加<br>申請に必要な書類を添付してください。<br>添付可能ファイル拡張子:[DOC, DOCX, JPG, JTD, PDF, XLS, XLSM, XLSX]<br>図                                                                                                    |                                                |
| 「添付書類追加<br>申請に必要な書類を添付してください。<br>添付可能ファイル拡張子: [DOC, DOCX, JPG, JTD, PDF, XLS, XLSM, XLSX]<br>23<br>書類名: 特定募集情報等提供事業概況報告書<br>提出形式: ● 添付 ○ 別送                                                                                                    |                                                |
| 添付書類追加         申請に必要な書類を添付してください。         添付可能ファイル拡張子:[DOC, DOCX, JPG, JTD, PDF, XLS, XLSM, XLSX]         20         青頬名:       特定募集情報等提供事業概況報告書         提出形式:       ● 添付       別送                                                                                                    |                                                |
| 添付書類追加         申請に必要な書類を添付してください。         添付可能ファイル拡張子:[DOC, DOCX, JPG, JTD, PDF, XLS, XLSM, XLSX]         20         書類名:       特定募集情報等提供事業概況報告書         提出形式:       ● 添付 ● 別送         こちらにファイルをドラッグアンドドロップして指定できます                                                                                                    |                                                |
| 添付書類追加         申請に必要な書類を添付してください。         添付可能ファイル拡張子:[DOC, DOCX, JPG, JTD, PDF, XLS, XLSM, XLSX]         20         書類名:       特定募集情報等提供事業概況報告書         提出形式:       ● 添付 ● 別送         こちらにファイルをドラッグアンドドロップして指定できます         ファイル名/UBL:       C:/e=Gov. work/描定習集情報等提供事業期份報告書                                                                                                    |                                                |
| 添付書類追加         申請に必要な書類を添付してください。         添付可能ファイル拡張子: [DOC, DOCX, JPG, JTD, PDF, XLS, XLSM, XLSX]         20         曹頍名:       特定募集情報等提供事業感況報告書         提出形式:       ● 添付 ● 別送         こちらにファイルをドラッグアンドドロップして指定できます         ファイル名/URL:       C:/e-Gov_work/特定募集情報等提供事業感況報告書 xlsx         ファイルサイズ:       33.7KB/1022976KB                                                                                                    | 参照 URL確認                                       |
| 添付書類追加         申請に必要な書類を添付してください。         添付可能ファイル拡張子:[DOC, DOCX, JPG, JTD, PDF, XLS, XLSM, XLSX]         20         青斑名:       特定募集情報等提供事業概況報告書         提出形式:       ● 添付       別送         こちらにファイルをドラッグアンドドロップして指定できます       ファイル名/URL:       C:/e-Gov_work/特定募集情報等提供事業概況報告書.xlsx         ファイルサイズ:       33.7KB/1022976KB                                                                                                    | 参照 URL確認                                       |
| ぶ付書類追加          申請に必要な書類を添付してください。             ※付可能ファイル拡張子:[DOC, DOCX, JPG, JTD, PDF, XLS, XLSM, XLSX]             20         書類名:             書類名:             音類名:             ● 添付             アイル拡張子:             ● 添付             アイルをドラッグアンドドロップして指定できます             ファイルをドラッグアンドドロップして指定できます             ファイルセイズ:         33.7KB/1022976KB                                                                                                    |                                                |
| ぶ付書類追加         申請に必要な書類を添付してください。         ぶ付可能ファイル拡張子:[DOC, DOCX, JPG, JTD, PDF, XLS, XLSM, XLSX]             かび可能ファイル拡張子:[DOC, DOCX, JPG, JTD, PDF, XLS, XLSM, XLSX]             アゴ             アゴ             アゴ             アゴ             アゴ             アゴ             アゴ             アゴ             アゴ             アゴ             アゴ             アゴ             アゴ             アゴ             アゴ             アゴ                 アゴ             アゴ             アゴ             アゴ             アゴ             アゴ             アゴ                アゴ                アゴ                アゴ                アゴ                アゴ                アゴ |                                                |
| 「添付書類追加         申請に必要な書類を添付してください。         添付可能ファイル拡張子:[DOC, DOCX, JPG, JTD, PDF, XLS, XLSM, XLSX]         一         ■類名:       特定募集情報等提供事業概況報告書         提出形式:       ● 添付 ● 別送         こちらにファイルをドラッグアンドドロッブして指定できます         ファイルをドラッグアンドドロッブして指定できます         ファイルセイズ合計: 33.7KB/1022976KB         ファイルサイズ合計: 33.7KB         キャンセル                                                                                                    | 「 派 」<br>「 派 」<br>「 派 付 」 を ク リック<br>申請書入力画面へ見 |

必ず5の画面でダウンロードして入力したエクセルファイルを使用してください。

# 9-3 申請書入力(提出先選択画面)

#### 「大分類」から「厚生労働省職業安定局需給調整事業課 労働市場基盤 整備室」を選択します。 選択が完了したら、「設定」をクリックして提出先選択画面を閉じ、申

請書入力画面に戻ります。

|                                                    | 提出先選択<br>大分類(都道府県など)から順に提出先を選択してください。<br>選択によっては中分類および小分類は存在しないことがあります。                                                                  | ここをクリックし<br>「厚生労働省職業等<br>労働市場基盤整備                                                                                                    | て<br>安定局需給調整事業課<br>室」を選択 |
|----------------------------------------------------|----------------------------------------------------------------------------------------------------|----------------------------------------------------------------------------------------------------|--------------------------|
| <b>添付書類</b><br>提出する書類がある場合、深<br><u>89</u> 特定募集情報等提 | 大分類                                                                                                    | <ul> <li>✓</li> <li></li> <li></li></ul> | 面は選択しません<br>面は選択しません     |
| 提出先選択     提出先の機関を選択してくた     び須 提出先                 | キャンセル                                                                                                    | 設定                                                                                                    |                          |
| キャンセル                                              | 申請データを保存                                                                                                    | して中断内容を確認                                                                                                    |                          |
|                                                    |                                                                                                    |                                                                                                    |                          |
|                                                    | 入力類(即道州来など)から順に提出力を通いしてくたさい。<br>選択によっては中分類および小分類は存在しないことがあります。           大分類           厚生労働省職業安定局需給調整事業課         労働市場基盤整備室           中分類 | ▼                                                                                                    |                          |
| 提出する音楽がある場合、外<br>参加 特定募集情報等提<br>提出先選択              | 小分類                                                                                                    | <ul> <li>V</li> <li>V</li> </ul>                                                                                                    |                          |
| 提出先の機關を選択してくた                                      | キャンセル                                                                                                    | ☞ 申請書入力画面                                                                                                    | 「へ戻る                     |
| キャンセル                                              | 申請データを保存                                                                                                    | 、て中断内容を確認                                                                                                    |                          |

## 10 申請内容確認画面

### 申請内容に不備の無いことを確認し、「提出」ボタンで提出して下さい。 申請内容を修正する場合は、「修正」ボタンから「申請書入力画面」へ 戻って下さい。

|                                                                                                    | ✔ 電子甲請                                                                                                    | お問合せ ヘルプ 👱 ●●●●                    |             |
|----------------------------------------------------------------------------------------------------|----------------------------------------------------------------------------------------------------|------------------------------------|-------------|
|                                                                                                    | 申請書入力 申請內容確認                                                                                                    | 提出完了                               |             |
| 申請内容                                                                                                    | 確認                                                                                                    |                                    |             |
| 入力内容を確認し                                                                                                    | 、「提出」ボタンを押してください。                                                                                                    |                                    |             |
| 基本情報                                                                                                    |                                                                                                    |                                    |             |
| 申請者情報                                                                                                    |                                                                                                    | 詳細                                 |             |
| 法人名                                                                                                    | ×××株式会社                                                                                                    |                                    |             |
| 申請者氏名                                                                                                    | 申請 太郎                                                                                                    |                                    |             |
| 住所                                                                                                    | 東京都千代田区                                                                                                    |                                    |             |
| 連絡先氏名                                                                                                    |                                                                                                    |                                    |             |
| 連絡先氏名<br>住所<br>手続名称                                                                                                 | 東京都千代田区                                                                                                    |                                    |             |
| 連絡先氏名<br>住所<br>手続名称<br>持定募集情報等<br>申請書提出来                                                                            | 東京都千代田区<br>等提供事業の概況報告書の提出/電子申請<br>対象一覧                                                                                                    |                                    |             |
| 連絡先氏名<br>住所<br><b>手続名称</b><br>持定募集情報等<br>申請書提出対<br>申請書名称                                                            | 東京都千代田区<br>等提供事業の概況報告書の提出/電子申請<br>対象一覧<br>電子申請システムで受け付けることを希望する旨の届出                                                                                                    | 「電子申請システムで受け付ける<br>希望する旨の届出」が出力されま | うことを<br>ます。 |
| 連絡先氏名<br>住所<br>手続名称<br>持定募集情報等<br>申請書提出対<br>申請書名称<br>(<br>添付書類                                                      | 東京都千代田区<br>等提供事業の概況報告書の提出/電子申請<br>対象一覧<br>電子申請システムで受け付けることを希望する旨の届出                                                                                                    | 「電子申請システムで受け付ける<br>希望する旨の届出」が出力されま | らことを<br>ます。 |
| <ul> <li>連絡先氏名</li> <li>住所</li> <li>手続名称</li> <li>持定募集情報等</li> <li>申請書名称</li> <li>添付書類</li> <li>特定募集情報等損</li> </ul> | 東京都千代田区<br>等提供事業の概況報告書の提出/電子申請<br>対象一覧<br>電子申請システムで受け付けることを希望する旨の届出<br>提供事業概況報告書 特定募集情報等提供事業概况報覧書.xlsx                                                                                                    | 「電子申請システムで受け付ける<br>希望する旨の届出」が出力されま | うことを<br>ます。 |
| 連絡先氏名<br>住所<br>手続名称<br>持定募集情報等<br>申請書名称<br>特定募集情報等<br>指定募集情報等<br>提出先                                                | 東京都千代田区         等提供事業の概況報告書の提出/電子申請         (本)         (本)         (*)         (*)         (*)         (*)         (*) <td>「電子申請システムで受け付ける<br/>希望する旨の届出」が出力されま</td> <td>らことを<br/>ます。</td> | 「電子申請システムで受け付ける<br>希望する旨の届出」が出力されま | らことを<br>ます。 |
| 連絡先氏名<br>住所<br><b>手続名称</b><br>特定募集情報發<br>申請書名称<br>特定募集情報等<br>特定募集情報等<br>提出先                                         | 東京都千代田区         等提供事業の概況報告書の提出/電子申請         対象一覧         電子申請システムで受け付けることを希望する旨の届出         提供事業概況報告書         特定募集情報等提供事業概況報告書         特定募集情報等提供事業概況報告書         厚生労働省職業安定局需給調整事業課         労働市場基盤整備室                                                                                                    | 「電子申請システムで受け付ける<br>希望する旨の届出」が出力されま | うことを<br>ます。 |
| 連絡先氏名<br>住所<br>手続名称<br>持定募集情報等<br>申請書名称<br>特定募集情報等<br>指定募集情報等<br>提出先                                                | 東京都千代田区         等提供事業の概況報告書の提出/電子申請         対象一覧         電子申請システムで受け付けることを希望する旨の届出         提供事業概況報告書         特定募集情報等提供事業概况報告書、xbxx         厚生労働省職業安定局需給調整事業課、労働市場基盤整備室                                                                                                    | 「電子申請システムで受け付ける<br>希望する旨の届出」が出力されま | うことを<br>ます。 |

## 11 提出完了画面

### 「提出完了画面」から提出が完了したことを確認して下さい。 ※「申請書控え」の保存をお忘れなきようご注意下さい。

| e-cov                              | 國子申請                        |                           |                                 | お問合せ                | ヘルプ よ ●●●●● |
|------------------------------------|-----------------------------|---------------------------|---------------------------------|---------------------|-------------|
| 申                                  | 請書入力                        | $\rightarrow$             | 申請內容確認                          |                     | 提出完了        |
| 提出完了<br>提出後の審査状況等は<br>本画面で「申請書控えダウ | マイページの「申請案イ<br>コンロード」を行わない場 | 牛一覧」から確認でき<br>合、以降申請書控えをダ | ます。<br>ウンロードをすることはできませんので、 こ    | ご注意ください。            |             |
| 申請情報                               |                             |                           |                                 |                     | 申請書控えダウンロード |
| 到達番号                               | 20220908125                 | 52293873                  |                                 |                     |             |
| 到達日時                               | 2022年9月8日                   | 12時52分29秒                 |                                 |                     |             |
| 法人名                                | ×××株式会社                     |                           |                                 |                     |             |
| 申請者氏名                              | 申請太郎                        |                           |                                 |                     |             |
| 手続名称                               | 特定募集情報等                     | 辞提供事業の概況報告                | 書の提出/電子申請                       |                     | □ ブックマーク    |
| 到達結果                               | 到達                          |                           |                                 |                     |             |
| 所管府省                               | 厚生労働省                       |                           |                                 |                     |             |
| 提出先                                | 厚生労働省職業                     | 美安定局需給調整事業                | 課 労働市場基盤整備室                     |                     |             |
| 申請様式                               | 電子申請システ                     | 「ムで受け付けること                | を希望する旨の届出                       |                     |             |
| 書類名                                | 特定募集情報等                     | 等提供事業概況報告書                | .xlsx                           |                     |             |
|                                    |                             |                           |                                 |                     |             |
|                                    |                             |                           |                                 |                     | マイページトップへ   |
|                                    |                             |                           |                                 |                     |             |
|                                    |                             |                           |                                 |                     |             |
|                                    |                             |                           |                                 |                     |             |
|                                    | 白きまから                       | ちぶずな                      | ウト アノゼキい                        |                     |             |
| -                                  |                             |                           | (1 <b>チリしへ)にてい</b><br>確認させていただく | <mark>。</mark><br>、 | = त )       |
|                                    |                             |                           |                                 |                     | ~ Y o J     |